## 追手門学院大学 新1年生の皆さんへ

# 言語・非言語Webテスト 受検方法

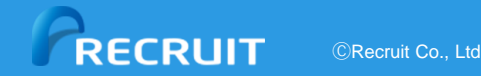

実施すること

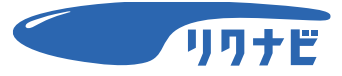

## 1. <mark>事前準備(リクナビ登録)</mark> <sup>L</sup>スマホで実施

## 2.言語・非言語Webテストを受検しよう Lパソコンで実施

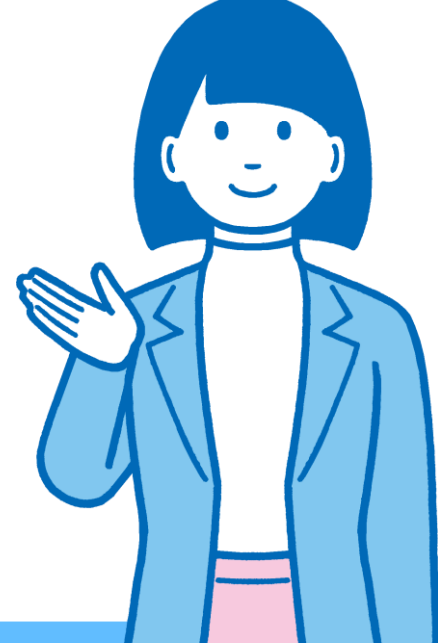

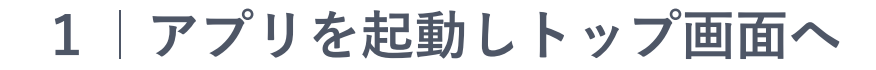

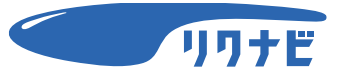

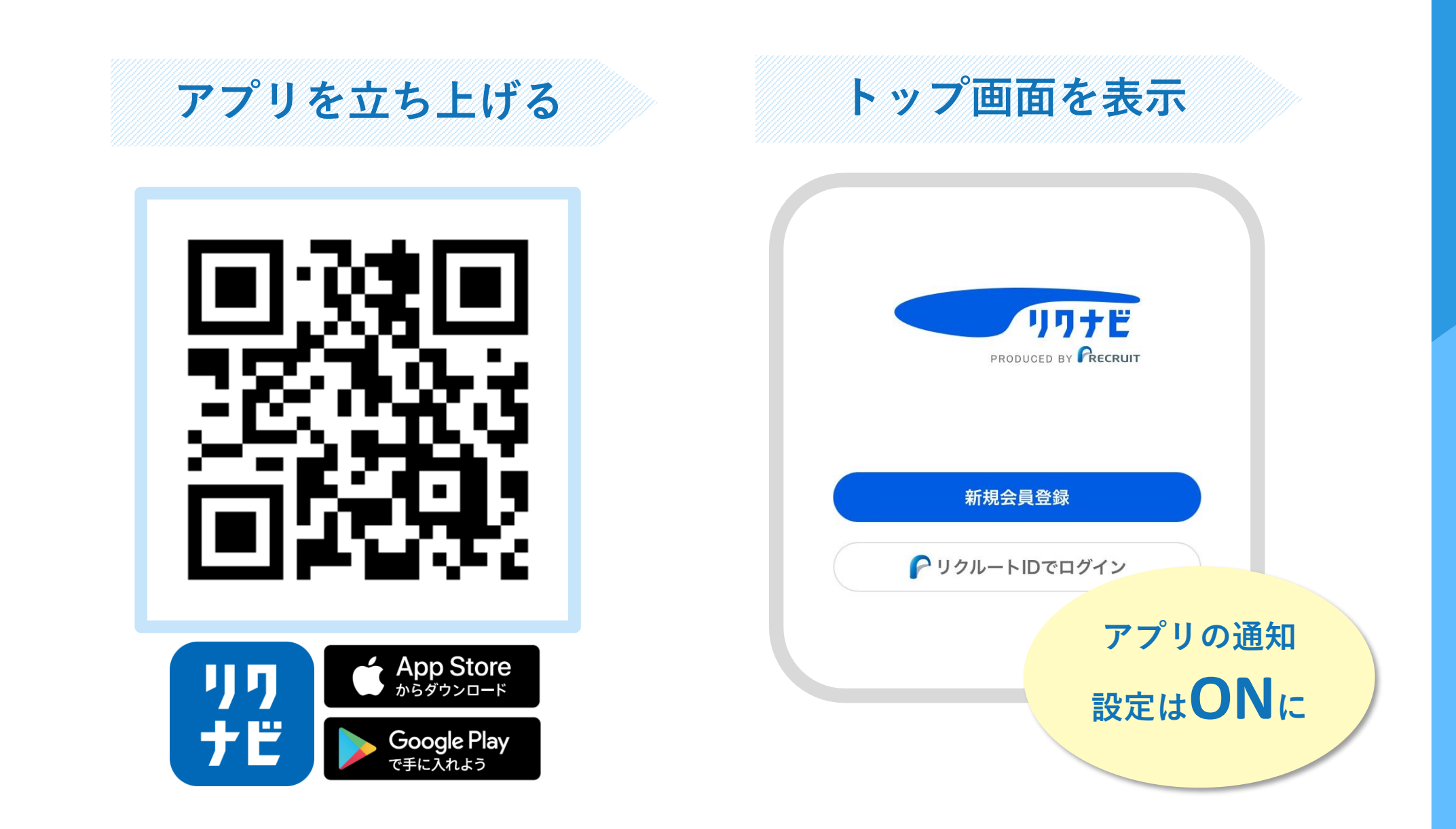

はじめに「リクルートIDを利用した登録

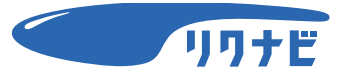

## リクナビではリクルートIDを使用

リクルートグループのサービスをご利用いただいている方は お持ちのリクルートIDを利用して簡単に会員登録ができる

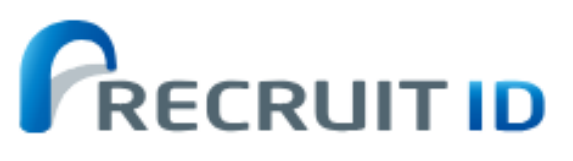

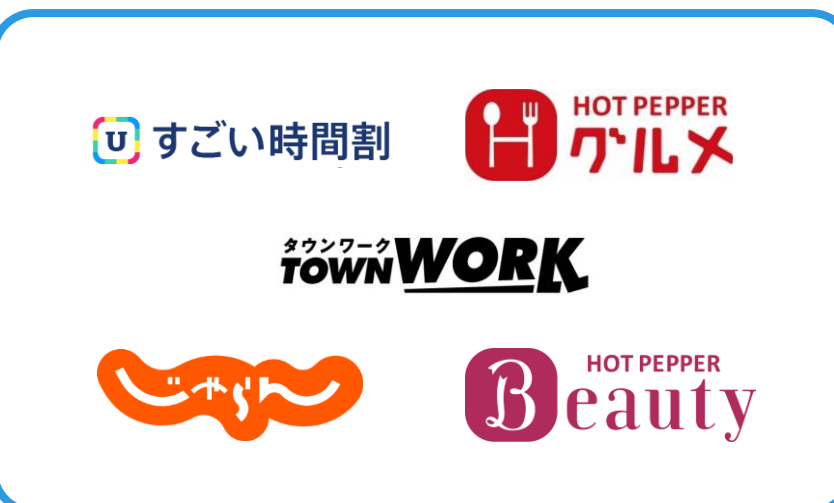

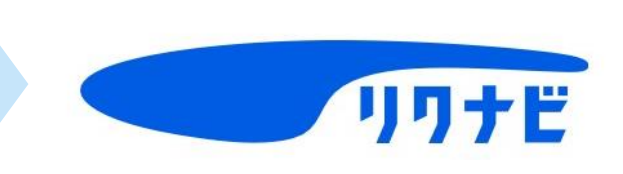

2 リクルートIDの有無を確認し登録画面へ

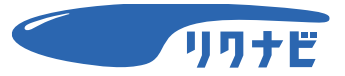

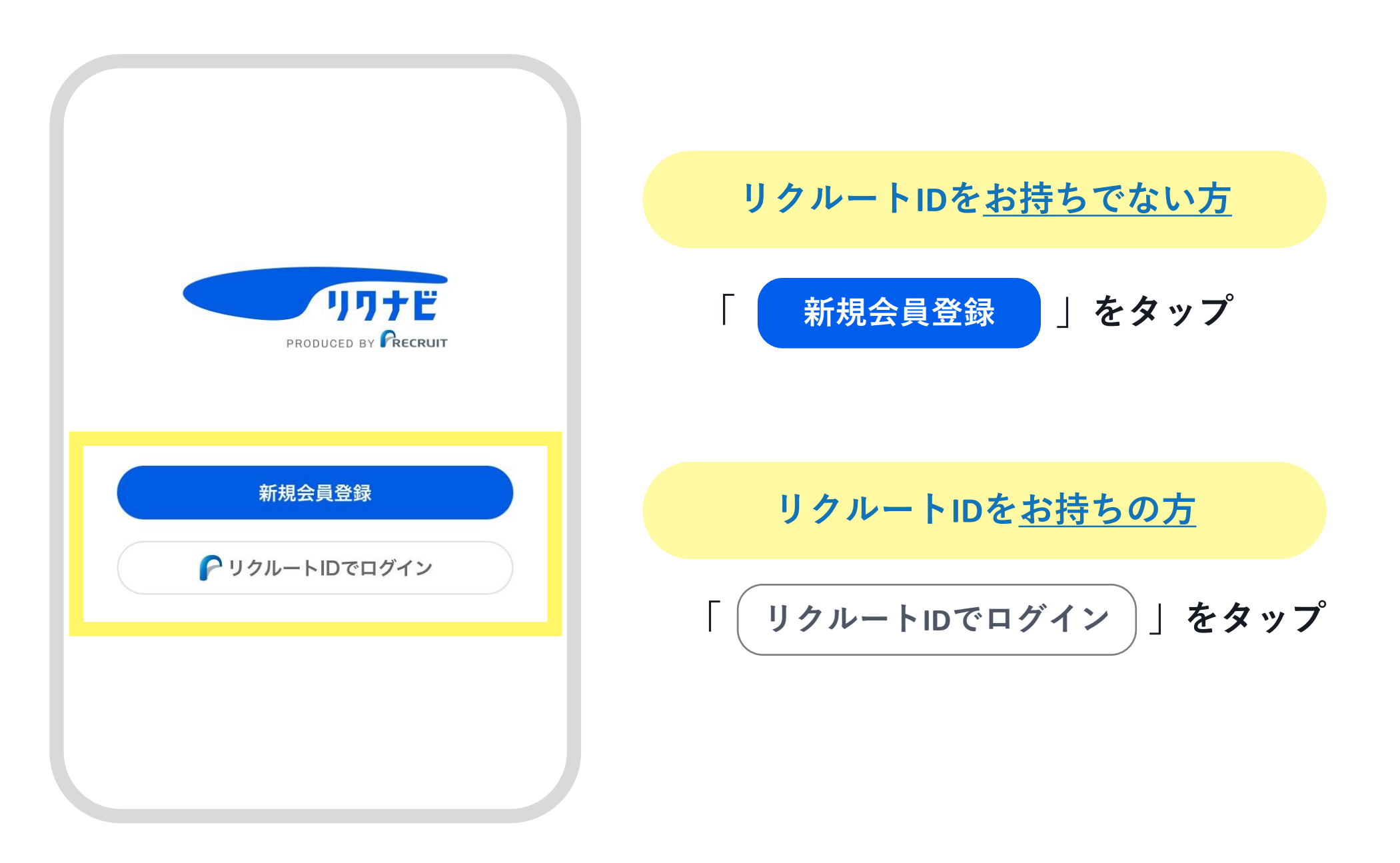

3-1 | 画面に沿って会員情報の入力画面へ(リクルートIDなし)

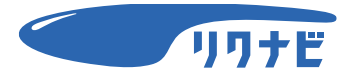

## リクルートIDを<u>お持ちでない方</u>

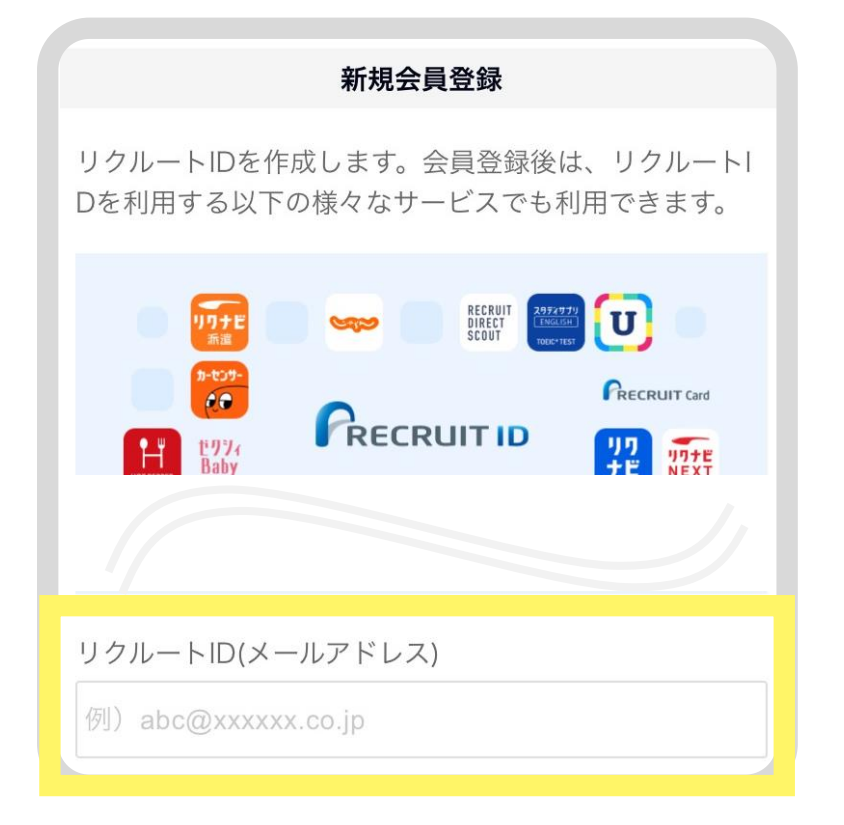

メールアドレスを入力し 「仮登録メールを送信」をタップ \*「@icloud.com」は非推奨

卒業後も受信できるアドレスで登録しよう

 会員情報の入力

 下記項目を入力して下さい

 リクルートID (メールアドレス)

 exsample@exsample.com

 パスワード ペス

 \*英数記号混在を推奨

 6~200桁の半角英数記号

 もう一度入力してください

#### 利用するパスワードを設定 (\*6~200桁の半角英数記号)

3-2 | 画面に沿って会員情報の入力画面へ(リクルートIDあり)

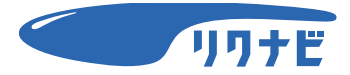

リクルートIDを<u>お持ちの方</u>

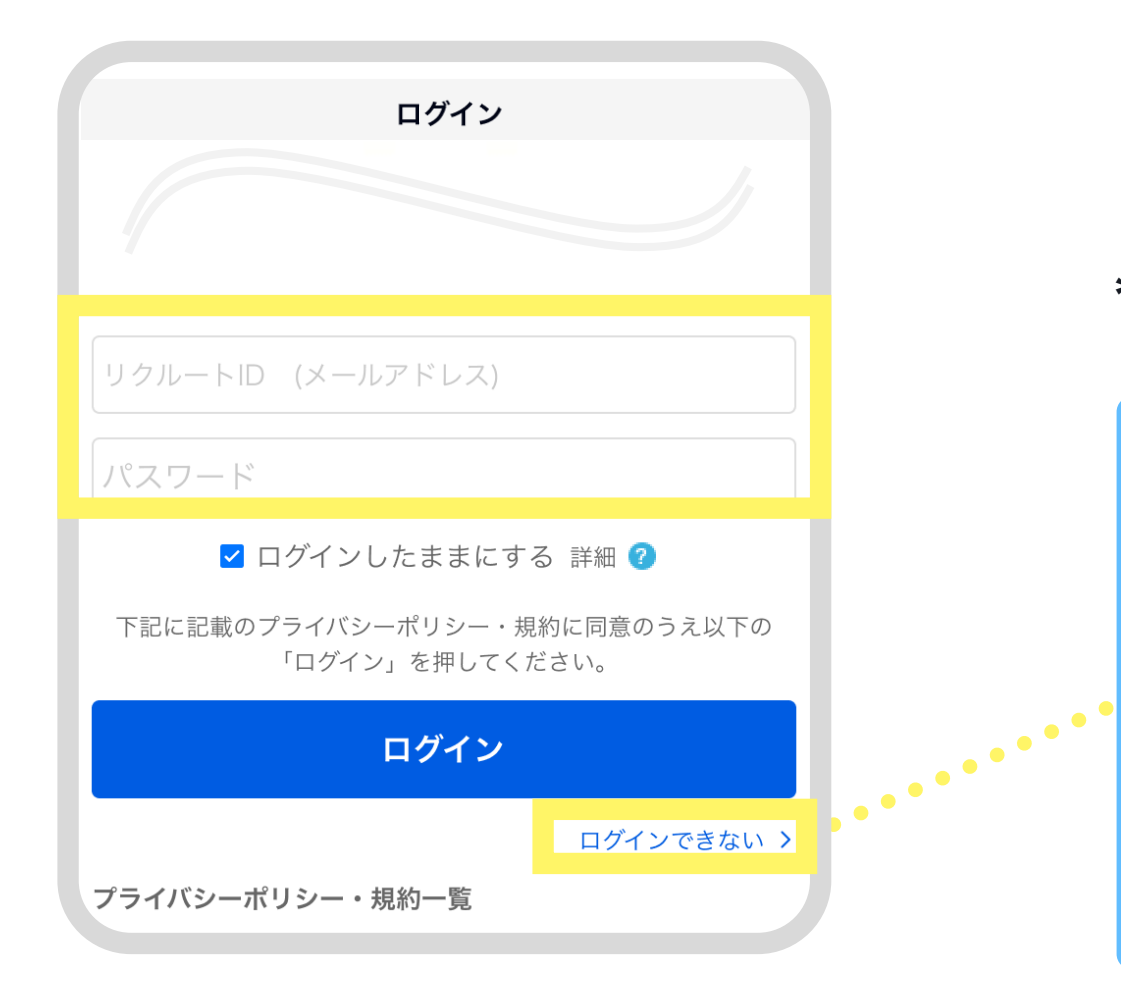

### リクルートID・パスワードを 入力してログイン

#### \*ID・パスワードがわからない場合は 「ログインできない」から確認

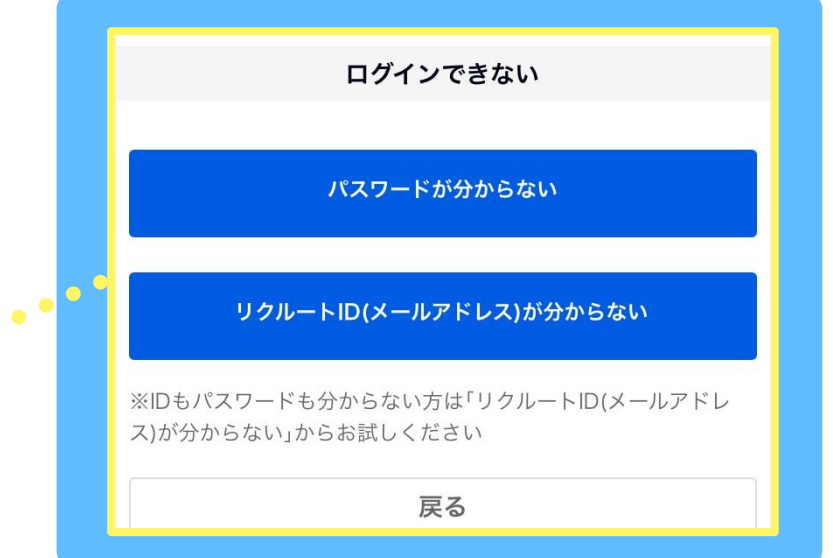

4-1 | 会員情報の入力(姓名・生年月日・性別・住所・電話番号)

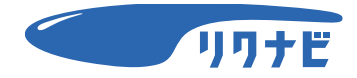

| お名前         |               | 84  |
|-------------|---------------|-----|
| 姓           | 例)かもめ         |     |
| 名           | 例)太郎          |     |
| セイ          | 例)カモメ         |     |
| メイ          | 例)タロウ         |     |
| 生年月         | B             | 必須  |
| 199         | 3 🗸 年 🗕 🗸 月 🗕 | ~ □ |
| 生別          |               | 必須  |
| <b>)</b> 女性 | E ○ 男性        |     |

#### 画面に沿って登録に必要な情報を入力

姓名
生年月日
性別
住所
郵便番号・都道府県・市区郡以下
電話番号

\*リクルートIDの有無によって入力する内容が異なります \*画像はすべてイメージです。実際の画面とは異なることがあります

### 4-2|会員情報の入力(自動ログイン・メールマガジン)

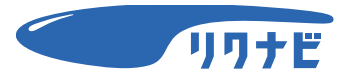

| 都道府県を選択 🗸                                                                              |                   |
|----------------------------------------------------------------------------------------|-------------------|
| 市区郡以下                                                                                  | 必須                |
| 例)中央区銀座10丁目10番地                                                                        | Rマン…              |
| 電話番号                                                                                   | 必須                |
| 例)09012345678                                                                          |                   |
| 自動ログイン                                                                                 | 必須                |
| ✓ 次回から自動ログインする<br>自動ログインをしたまま端末を紛失した場合、拾得した。<br>を開覧できてしまう恐れがあります。<br>自動ログインの詳細はこちら■    | 人が端末内のデータ         |
| メールマガジン                                                                                | 必須                |
| ✓ リクルートIDニュース<br>※入力されたリクルートID (メールアドレス)<br>のお知らせメールをお送りいたします。<br>※配信を希望されない場合は、チェックをお | に会員様限定<br>外しください。 |

### 「自動ログイン」「メールマガジン」の 説明を確認

#### \*希望しない場合はチェックを外す

\*リクルートIDの有無によって入力する内容が異なります \*画像はすべてイメージです。実際の画面とは異なることがあります

### 4-3 会員情報の入力(プライバシーポリシー・規約一覧の確認)

必須

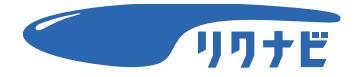

を閲覧できてしまう恐れがあります。 自動ログインの詳細はこちら。 メールマガジン

✓ リクルートIDニュース

※入力されたリクルートID(メールアドレス)に会員様限定のお知らせメールをお送りいたします。
※配信を希望されない場合は、チェックをお外しください。

リクナビでは、サービス改善や利便性向上のため、ご登録された レジュメ情報をIndeedに連携します。また求人への応募に Indeedのシステムを利用しています。

レジュメとは? 🖳

こちらの「リクナビ上での企業とのやり取り等に関する情報」 の利用および、下記に記載のプライバシーポリシー・規約に同意 のうえ以下の「確認画面へ」を押してください。

#### 確認画面へ

#### プライバシーポリシー・規約一覧

- ・プライバシーボリシー 🕞
- ・リクルートID規約 🕞
- ・リクナビ会員規約 🕞
- ・レジュメ利用規約 🕞
- ・企業とのやり取り等に関する情報利用に関する規約

プライバシーポリシー・規約一覧を 確認・同意のうえ 「確認画面へ」をタップ

#### 5 学校情報の登録

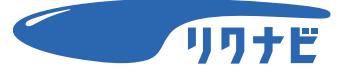

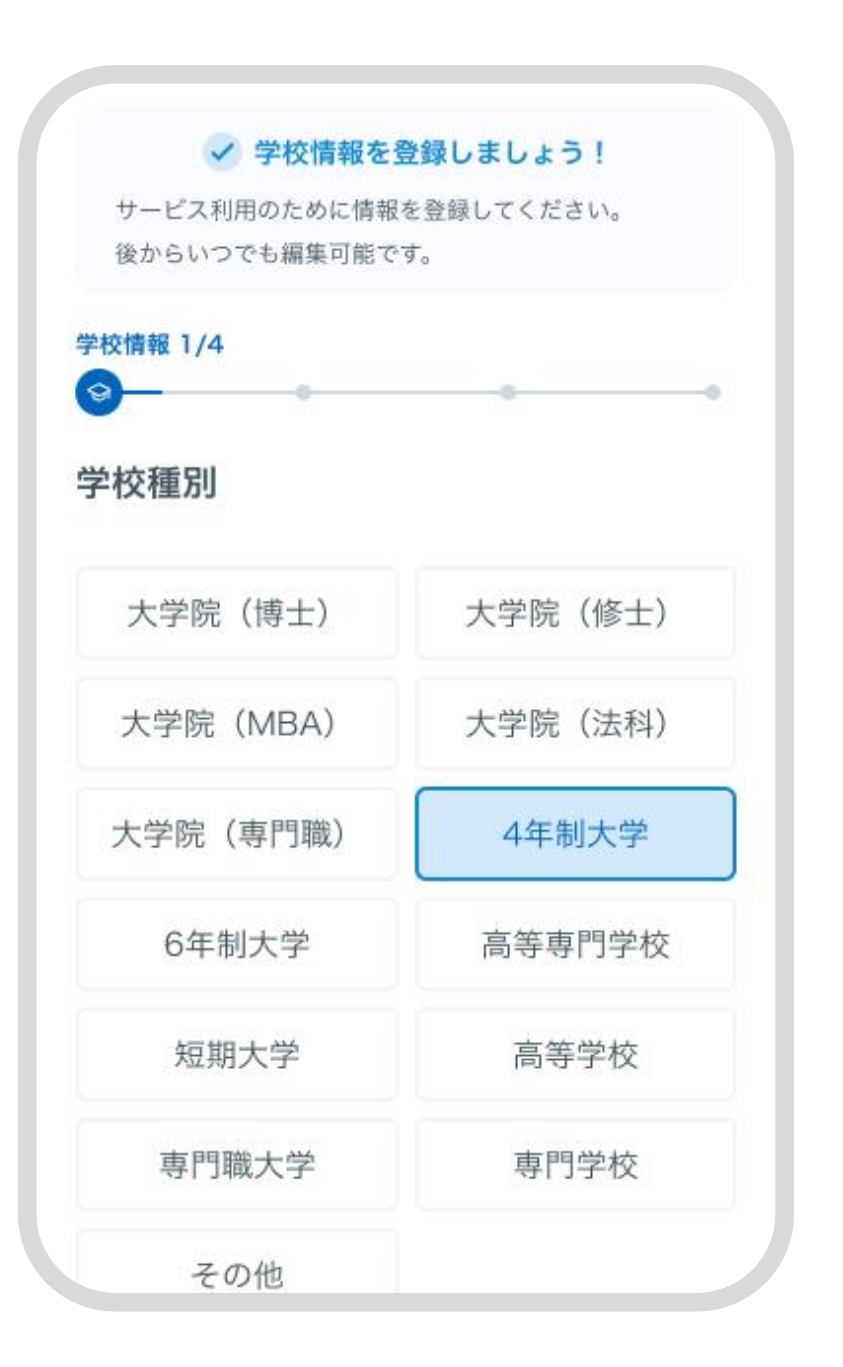

学校情報を登録して「次へ進む」をタップ

- 学校種別
- 学校名
- 学部・学科と専攻
- 最終学歴

| 現在1年生の方の最終学歴 |                      |  |  |
|--------------|----------------------|--|--|
| 入学年月<br>卒業年日 | 2025年 4月<br>2029年 3月 |  |  |
| 卒業区分         | 卒業・修了見込み             |  |  |

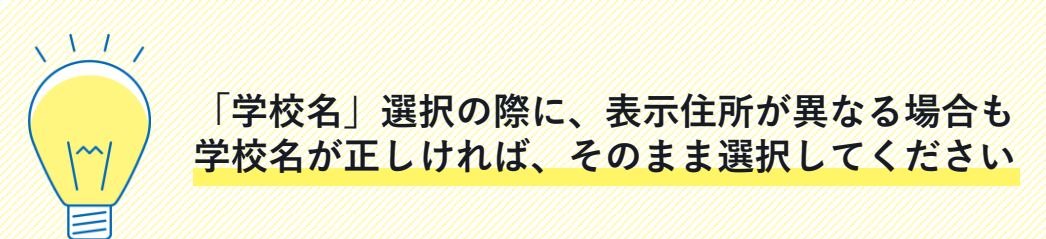

6 希望条件の入力

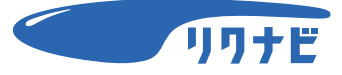

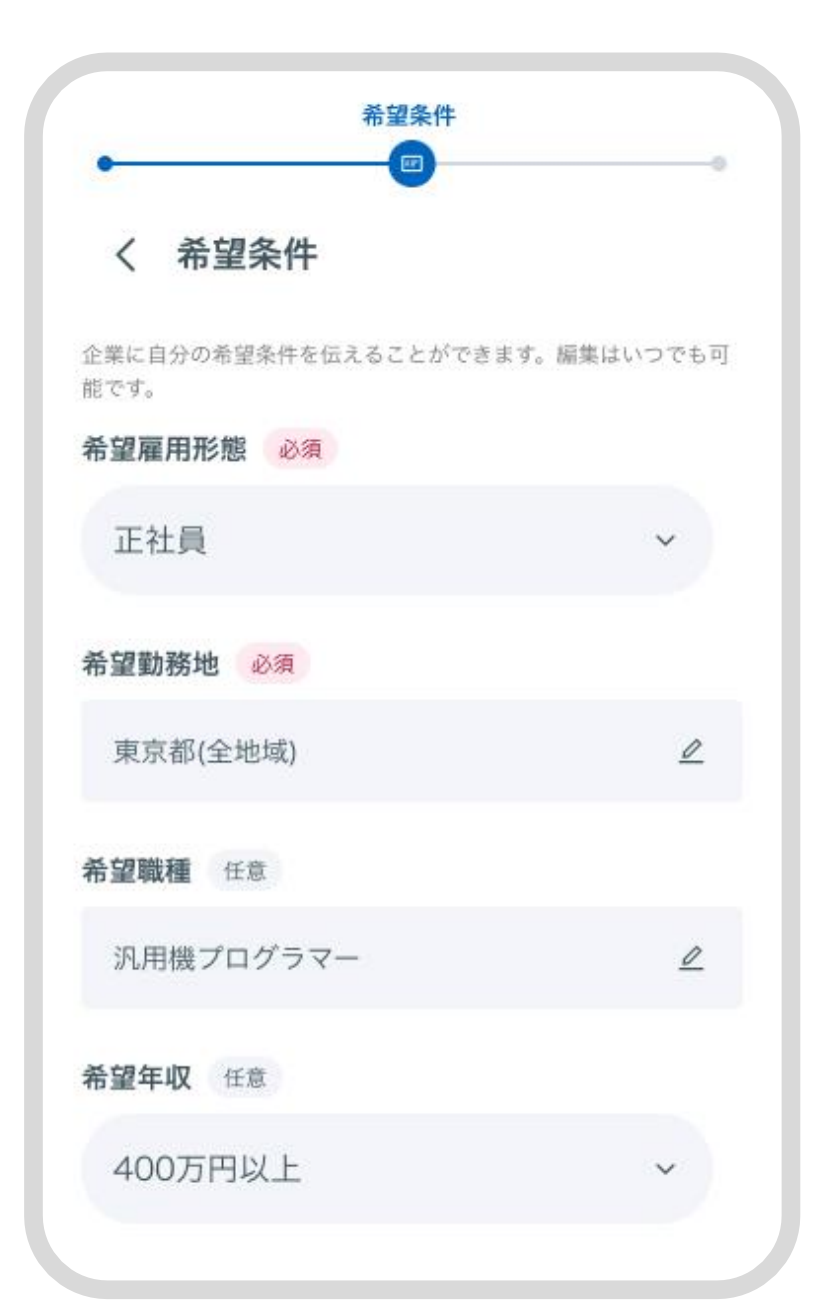

#### 希望条件を入力し「次へ進む」をタップ

- •希望雇用形態(必須)
- 希望勤務地(必須)
- 希望職種
- 希望年収

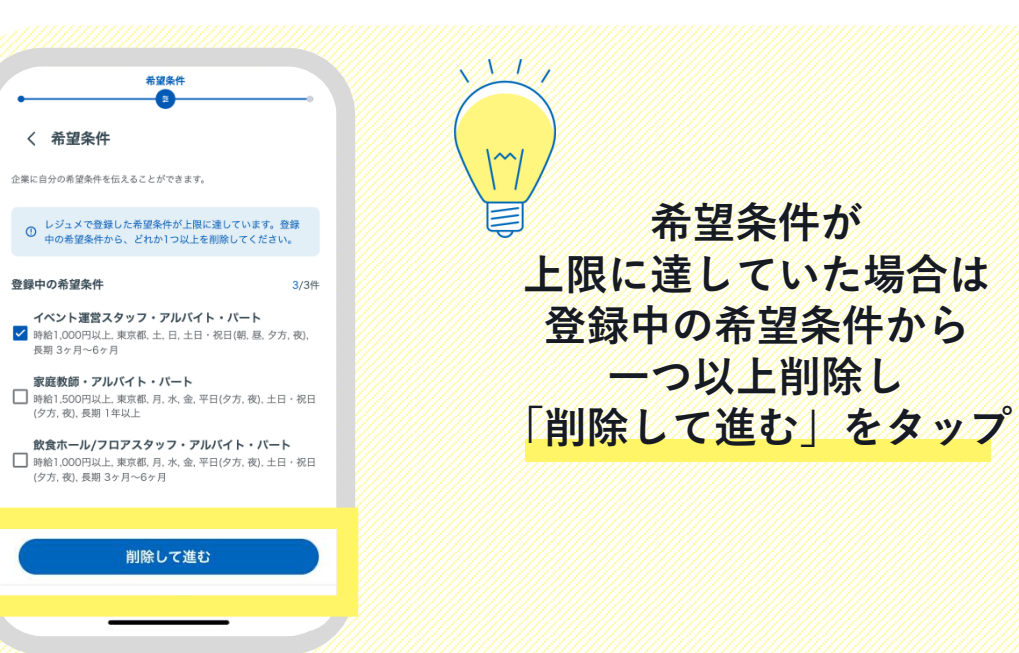

### 7 スキル・資格の入力

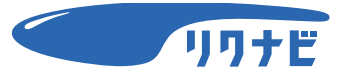

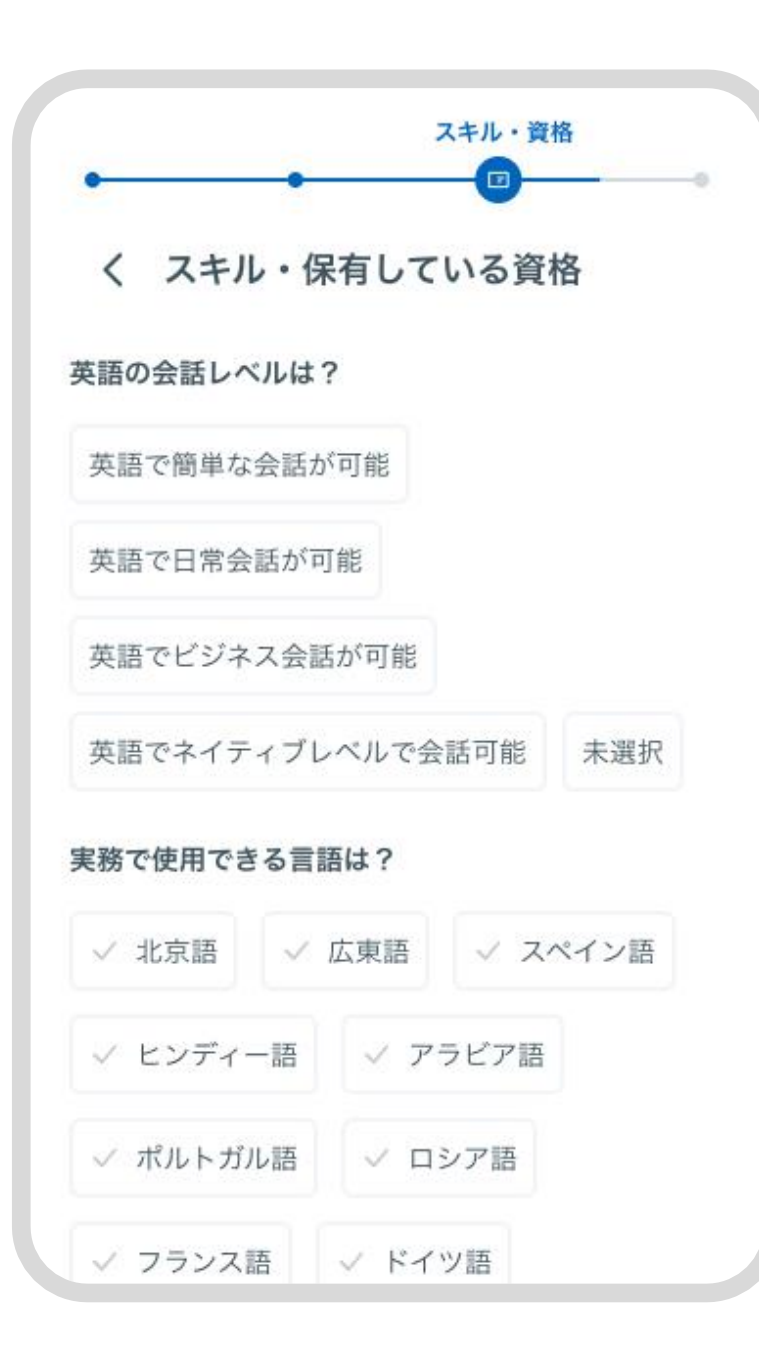

#### スキル・資格を入力し「次へ進む」をタップ

- 英語の会話レベル
- 実務で使用できる言語
- TOEICの点数
- 保有する言語関連の資格/検定
- 保有する自動車運転関連の資格/検定

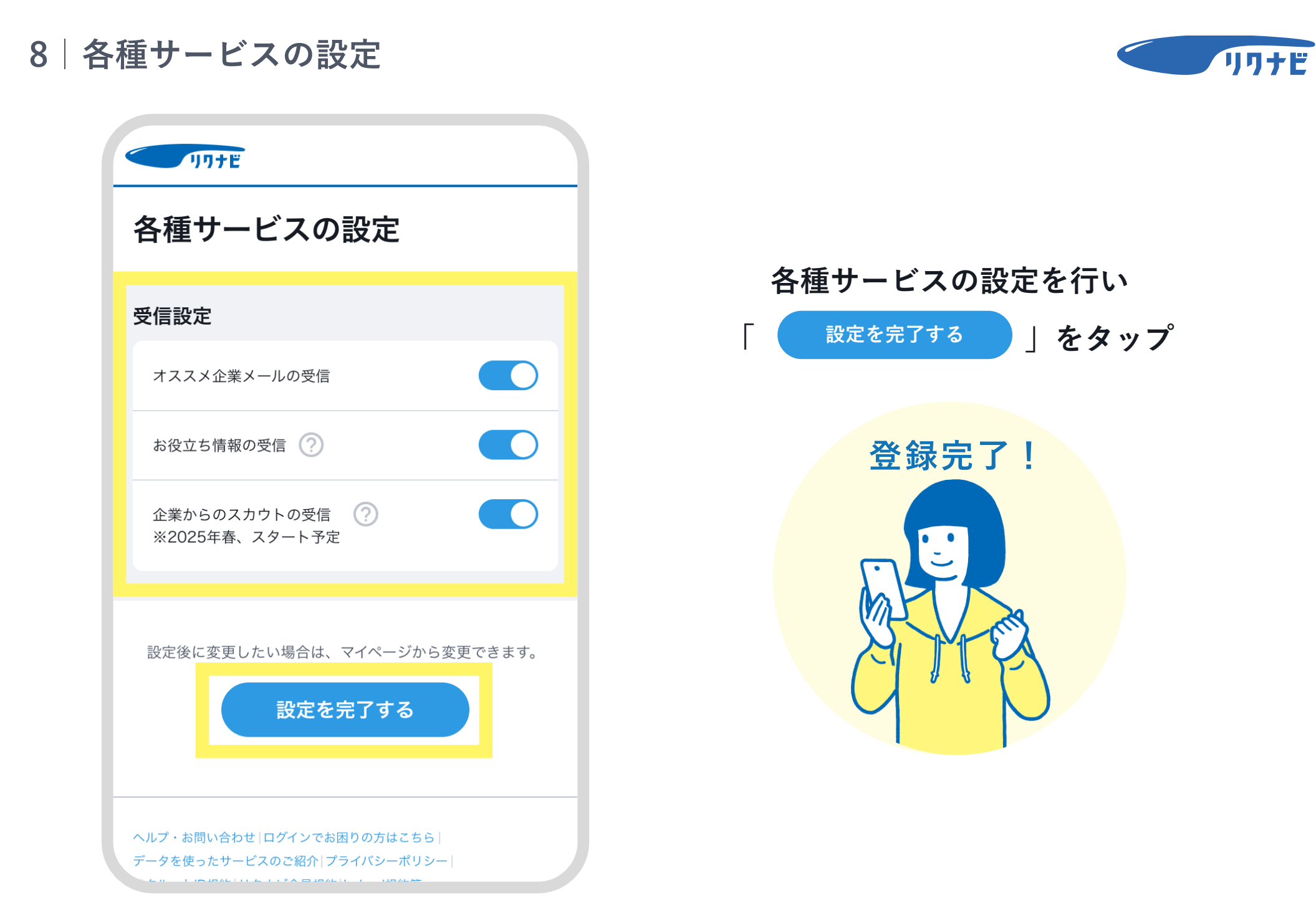

実施すること

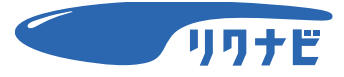

# 事前準備(リクナビ登録) Lスマホで実施

# 2. <mark>言語・非言語Webテストを受検しよう</mark> <sup>L</sup>パソコンで実施

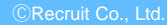

言語・非言語Webテスト サービス概要

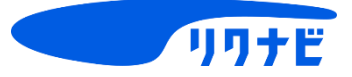

## 大学がサービスに参画している場合は 個人結果が大学にフィードバックされ、 キャリア・就職支援に活用される

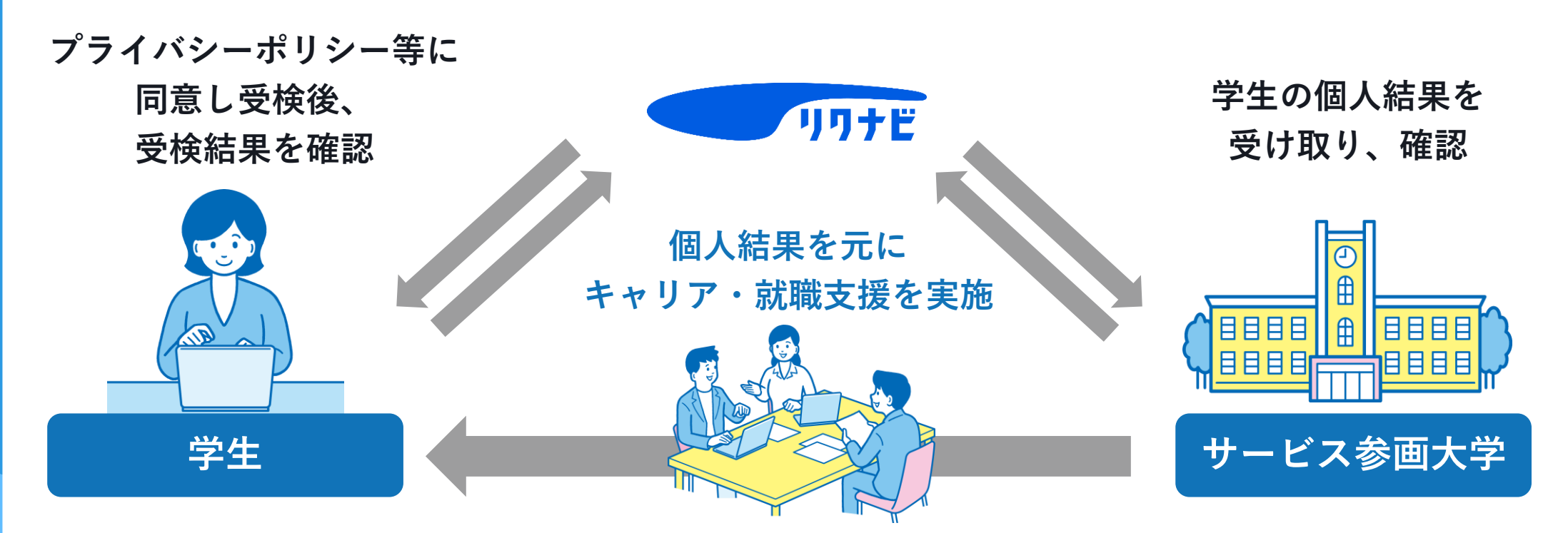

\*大学の方には、 キャリア・就職支援をより良くする目的でのみ活用いただいています 皆さんの成績評価などでは活用しません 言語・非言語Webテスト 受検準備 (PCでログイン)

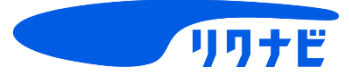

リクナビトップページより 会員登録・ログインしよう

| <b>リリナビ</b> PROD<br>トップ              | ассо ву Риссицит<br>お気に入りリスト                                          | 新規会                | ·員登録 <u>無料</u> | 1949<br>111-2 |
|--------------------------------------|-----------------------------------------------------------------------|--------------------|----------------|---------------|
| インターンシップ&キャリ                         | ア Q 企業名やキーワードで探す                                                      |                    | \$             | 詳細な条件で探す      |
| 2<br>2<br>2<br>2<br>3<br>7<br>7<br>8 | 受きに関連     1day開催     オン                                               | ライン開催         注目企業 | 専攻に関連          | ●<br>空付近で開催   |
| 卒年度:設定なし                             | 1.                                                                    |                    |                |               |
|                                      | コーヒー好き集まれ!研究から<br>リクナビビバレッジ株式会社<br>食品・飲料×−カー<br>③ 東京都 2025年8月 20-4日程度 | 売り方まですべてを学ぶ2日      | 間              | Ø             |
| [] 條切: 827B                          | 海を超えて感動を作る!国際ス<br>株式会社リクナビ製業<br>食品・飲料メーカー                             | ポーツイベント企画のビジネ      | スを学ぶ           | Ø             |

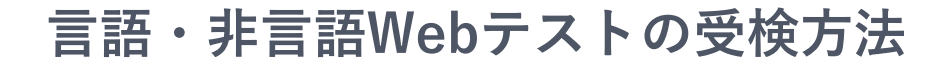

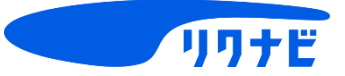

| <b>1</b> 177E | PRODUCED BY <b>Frechut</b>                            | 8 1277E x88 |
|---------------|-------------------------------------------------------|-------------|
| トップ           | お気に入りリスト エントリー済みリスト                                   | マイページ       |
| マイページ         |                                                       |             |
|               | リクナビ 太郎 マイ                                            | ページ         |
|               | ガワチカ<br>(AIアジスタファー)<br>質問に答えるだけ!自己理解を深めながらガクチカの素案を作れる | 利用する        |
|               | オススメ企業メールの受信                                          |             |
|               | お役立ち情報の受信 🕜                                           |             |
|               | 企業からのスカウトの受信<br>※2025年春、スタート予定                        |             |

ログイン後、 マイページをクリック

\* 2025年2月26日リリース予定 \*画像はすべてイメージです。実際の画面とは異なることがあります

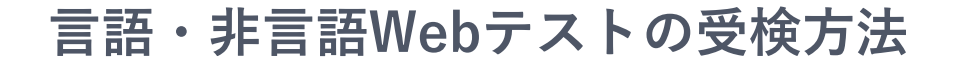

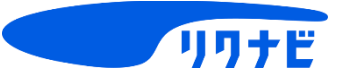

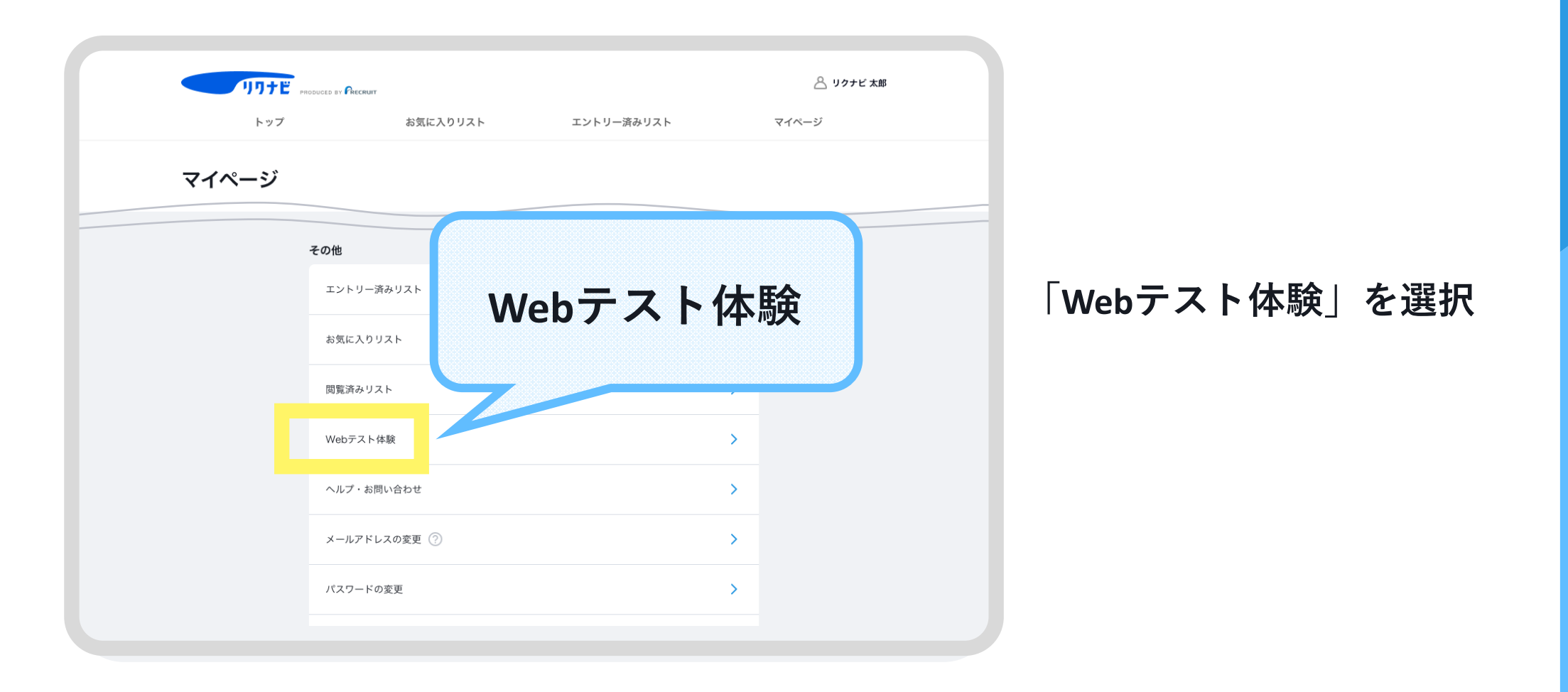

\* 2026年2月26日リリース予定 \*画像はすべてイメージです。実際の画面とは異なることがあります

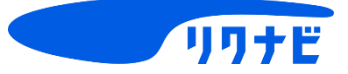

## 本テストの受検結果は大学に共有されます

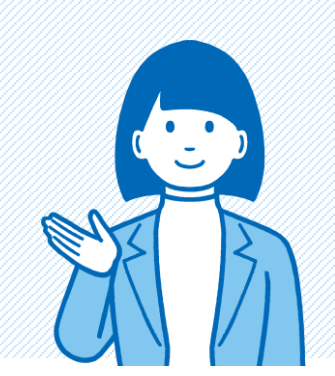

## 「Webテスト体験」ページの 「受検にあたっての注意事項」を読んで 受検してください

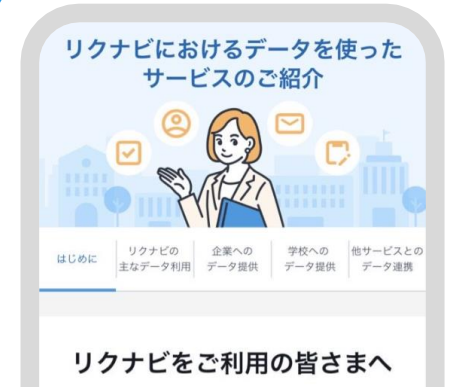

リクナビは就職を希望される学生の皆さま一人ひとり に対して、インターンシップ、オープン・カンパニ キャリア教育室 キャリア形成支援に係る100424 みなさまからお預かりした情報を、どのように扱うのか リクナビのデータの利活用については、 「リクナビにおけるデータを使ったサービスのご紹介」 というページを設置しております こちらのページも参考にしてください

受検上の注意

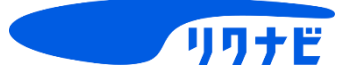

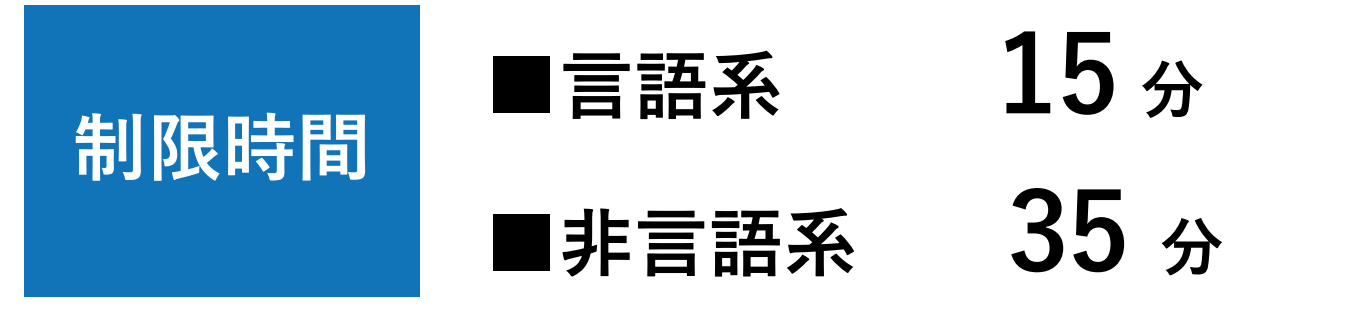

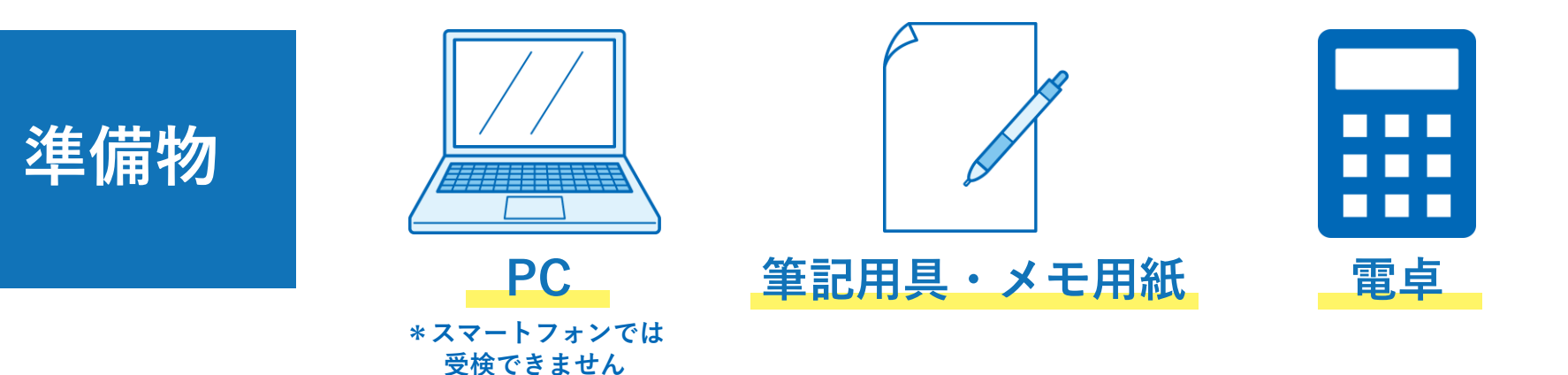

©Recruit Co., Ltd

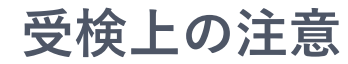

受検中

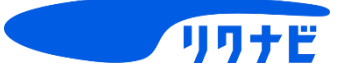

- 受検中『Back Space』を連打しない
   はじめから受検し直しになってしまう…
- の注意点
   受検中『Enter』を連打しない
   受検終了してしまう…
- PCは結果表示画面のまま移動せず置いておく

   受検後
   の注意点
   ● 受検終了した場合は、結果画面の写真を撮っておく
   リクナビの「Webテスト体験」ページからも確認可能(\*)

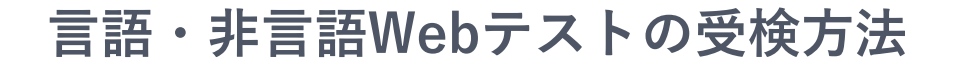

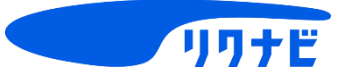

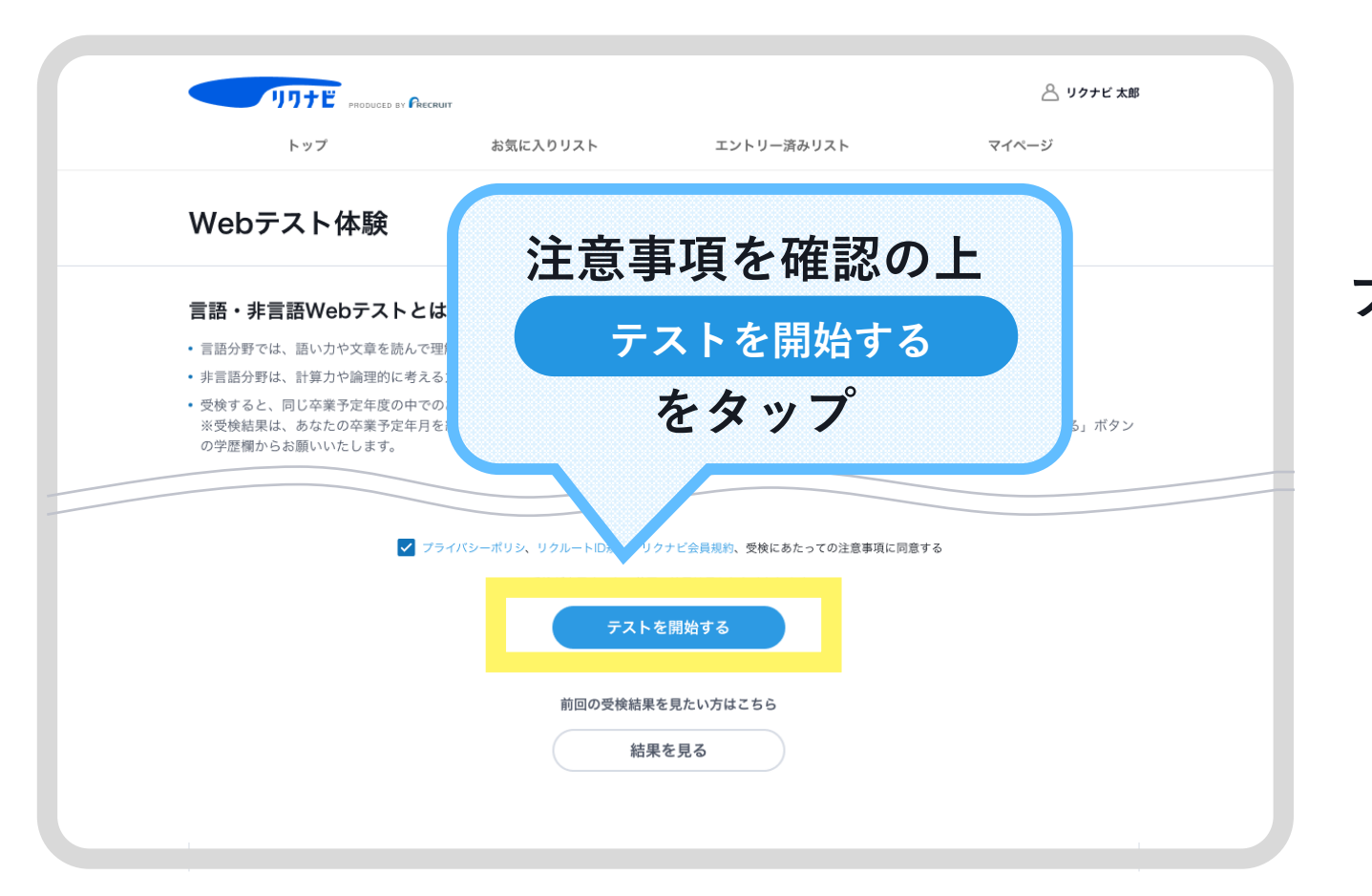

プライバシーポリシー・ 各規約に同意して 受検を開始

\* 2025年2月26日リリース予定 \*画像はすべてイメージです。実際の画面とは異なることがあります

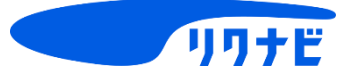

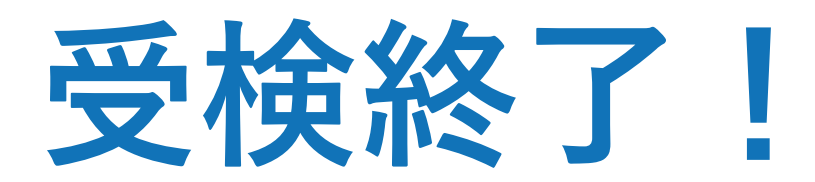

## 表示される受検結果を確認

# 結果表示には時間がかかる場合がある 時間をおいて F5 キーで画面更新すると表示される

結果画面の写真を撮っておこう
 リクナビの「Webテスト体験」ページからも確認可能

結果の見方

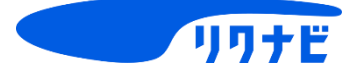

# 結果画面では、各分野の得点・平均点、 同学年中の偏差値が確認できる

#### ■結果画面例

#### あなたの結果

|        | 得点 / 満点      | 平均点    | 偏差值  |
|--------|--------------|--------|------|
| 言語テスト  | 30 点 / 50 点  | 12.3 点 | 60.1 |
| 非言語テスト | 10点/50点      | 14.5 点 | 47.5 |
| 合計     | 40 点 / 100 点 | 34.5 点 | 57.0 |

※平均点、偏差値は、同じ卒業予定年度のリクナビ会員が受検したデータを対象に集計しています。 ※1日3回環新のデータに更新されます。結果表示されていない項目は更新後に 順次反映されます。

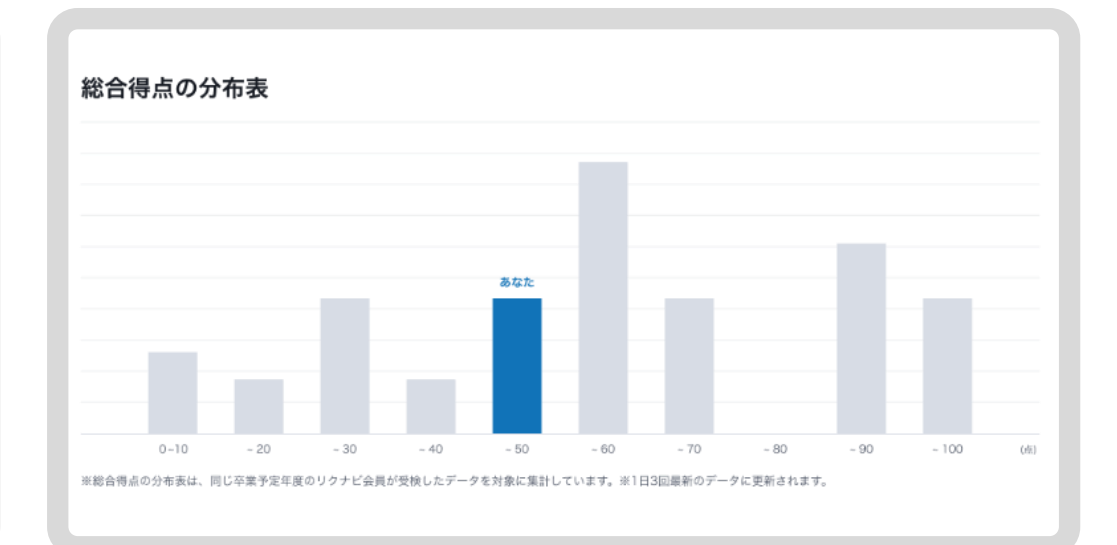

#### \*問題ごとの正誤を確認することはできません

\*受検直後は集計のため偏差値のみ結果表示されません(1日3回の更新タイミングで表示) \*卒業予定年度が設定されていない場合、平均点や分布・偏差値いずれも算出できないのでハイフン表示になります \*画像はすべてイメージです。実際の画面とは異なることがあります